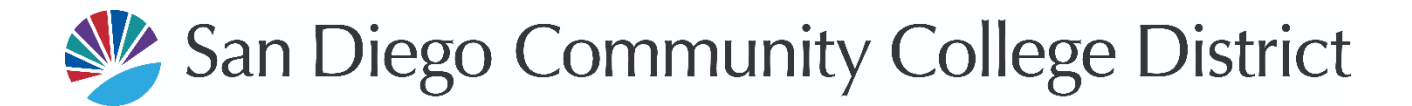

## **SDCCD PlanetBids Vendor Portal Registration Guide**

**Step 1:** Log into the PlanetBids vendor account at <u>https://vendors.planetbids.com/portal/57760/portal-home</u> and select "Vendor Registration."

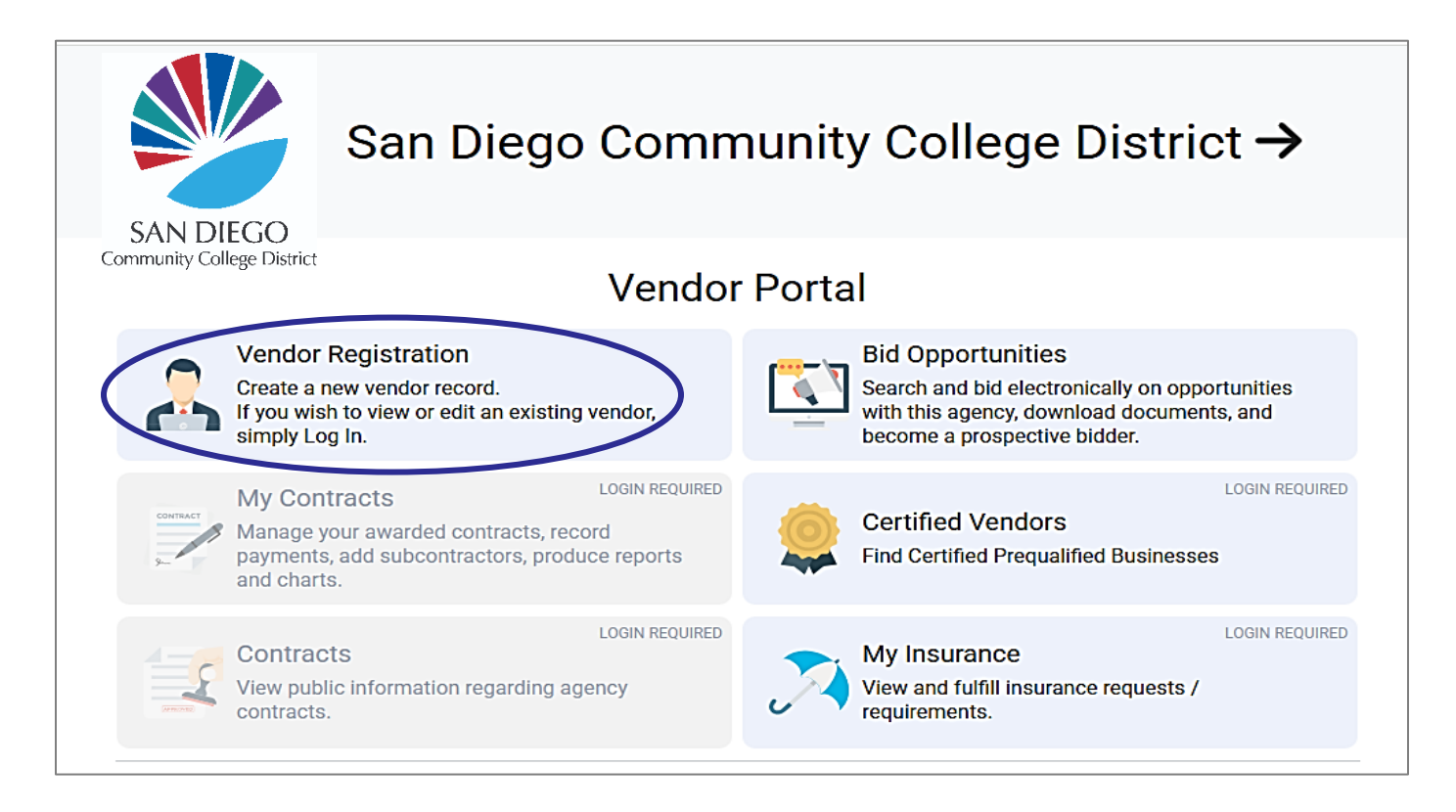

Step 2: Select the "Prequalification" tab to continue.

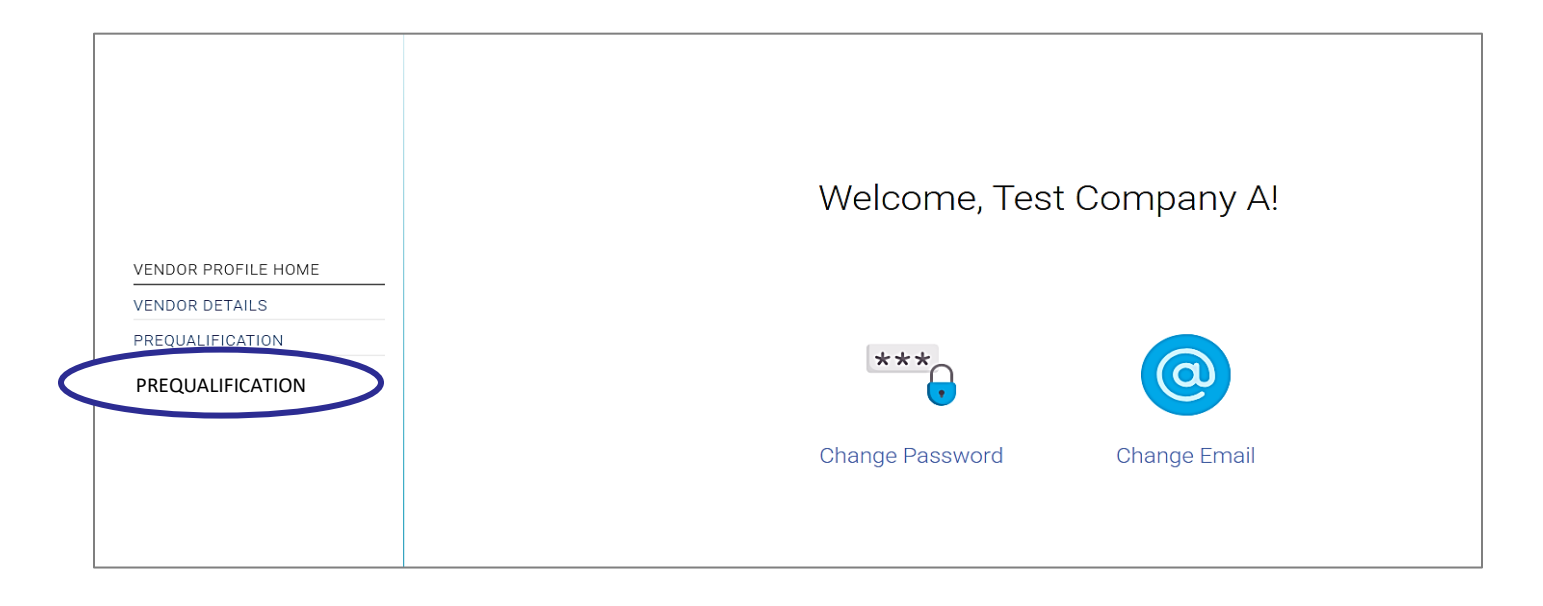

## Step 3: Read and answer the questionnaire according to the instructions provided.

| vouid you like to apply for contractor prequalification?                                         |                                                                                                    |
|--------------------------------------------------------------------------------------------------|----------------------------------------------------------------------------------------------------|
| Yes O No                                                                                         |                                                                                                    |
| San Diego Community College District ("District") has ado                                        | Pregualification Status                                                                                                    |
| Iniform Public Construction Cost Accounting Act ("CUPC                                           | Current Status: Applying                                                                                                    |
| nterested licensed contractors to submit their company f                                         | ourient status. Applying                                                                                                    |
| vistrict's informal Bidding Contractors List.                                                    |                                                                                                    |
| er California Public Contract Code 22032, any Public Wo                                          |                                                                                                    |
| stimated to be below \$200,000 is subject to the Informal                                        | Licenses                                                                                                    |
| Procedures set forth by the State of California Uniform Co                                       | B General Building                                                                                                    |
| Accounting Commission.                                                                           | C-6 Cabinet, Millwork and Finish Carpentry                                                                                                    |
| nterested contractors are required to have a current licen                                       |                                                                                                    |
| o verification through the Contractors State License Boar                                        | License #"                                                                                                    |
| ursuant to Senate Bill (SB) 854, no contractor or subcont                                        | Evo Data*                                                                                                    |
| n a bid or awarded a contract for a public works project (                                       |                                                                                                    |
| ection 1725.5                                                                                    |                                                                                                    |
|                                                                                                  | General Questionnaire                                                                                                    |
| he District's Informal Bidding Contractors List will be use                                      |                                                                                                    |
| ontractors of upcoming informal public projects bids. Yo                                         | Labor Code § 1/25.5 states, in pertinent part that: "A contractor shall be<br>registered pursuant to this section to be qualified to bid/propose on, be |
| me; however, the District's annual Informal Bidding Conting                                      | listed in a bid/proposal, subject to the requirements of Section 4104 of the                                                                            |
| ubmitted beginning November 1st.                                                                 | Public Contract Code, or engage in the performance of any public work<br>contract that is subject to the requirements of this chapter."; and that the   |
|                                                                                                  | Contractor is or will be so registered with the Department of Industrial                                                                                |
| you or your company would like to be placed on the Dist                                          | Relations at the time the Contractor submits a Statement of Qualifications that is the subject of this procurement.                                     |
| Vidding Contractors List, please select "Yes" and complete                                       |                                                                                                    |
| sted below.                                                                                      |                                                                                                    |
|                                                                                                  |                                                                                                    |
|                                                                                                  |                                                                                                    |
|                                                                                                  |                                                                                                    |
| Certify                                                                                          |                                                                                                    |
| I certify and declare that I have read all the fit                                               | oregoing answers to this                                                                                                    |
| questionnaire and know their contents. The r                                                     | matters stated in the                                                                                                    |
| except as to those matters stated on informa                                                     | ation and belief, and as to                                                                                                    |
| those matters, I believe them to be true. I de<br>perjury under the laws of the State of Califor | clare under penalty of<br>nia, that the foregoing is                                                                                                    |
| correct.*                                                                                        |                                                                                                    |
|                                                                                                  |                                                                                                    |

**Step 4:** Click "Submit" after the application has been completed. Alternatively, you may save it as a draft if you are still working on the application.

**IMPORTANT:** Your Vendor Profile will need regular updates to reflect renewals of business certifications, licenses, or any changes within your company. Failure to keep your registration current may result in the application being denied or deemed insufficient. If you have any questions, please contact Kellie Silva, SDCCD Contract Specialist for Operations, Enterprise Services, and Facilities, at <u>ksilva@sdccd.edu</u> or 619-388-3893.